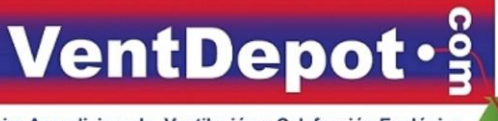

Aire Acondicionado, Ventilación y Calefacción Ecológica Call Center Nacional: 01 800 999.1516 Call Center México: (55) 5822.1516 Tienda: www.VentDepot.com E-mail: ventas@ventdepot.com

# **AppLock Silver**

Ficha Técnica

Características Generales de los Candados con Huella Dactilar, AppLock Silver. AppLock Silver, nuestro candado de huella digital inteligente

tuya que se puede desbloquear con sólo una huella digital novedoso y práctico.

Puede recoger 2 administradores, y se requiere la confirmación de la huella digital del administrador para restaurar la configuración de fábrica.

Puede registrar hasta 20 huellas dactilares diferentes.

Batería de litio recargable integrada, que puede conectar el cargador USB.

Desbloqueo rápido en 0.5 segundos.

IP65 impermeable: anti-polvo, anti-remojo, agua antisalpicadura por un corto tiempo, no es adecuado para pulverización de agua a largo plazo.

Candado de huellas digitales seguro y conveniente: compatible con Smart Life y Tuya Smart.

Nunca te preocupes por perder las llaves, tu dedo es tu llave, brindando comodidad a tu vida.

Aplicaciones de los Candados con Huella Dactilar, AppLock Silver.

AppLock Silver, ideal para las casas, puertas, talleres de fábricas, bicicletas, puertas de armario, mochilas, maletas, archiveros, locker, caja de herramientas, taquillas, etc.

Garantía de los Candados con Huella Dactilar, AppLock Silver.

AppLock Silver, cuenta con 1 año de garantía sujeto a cláusulas VentDepot.

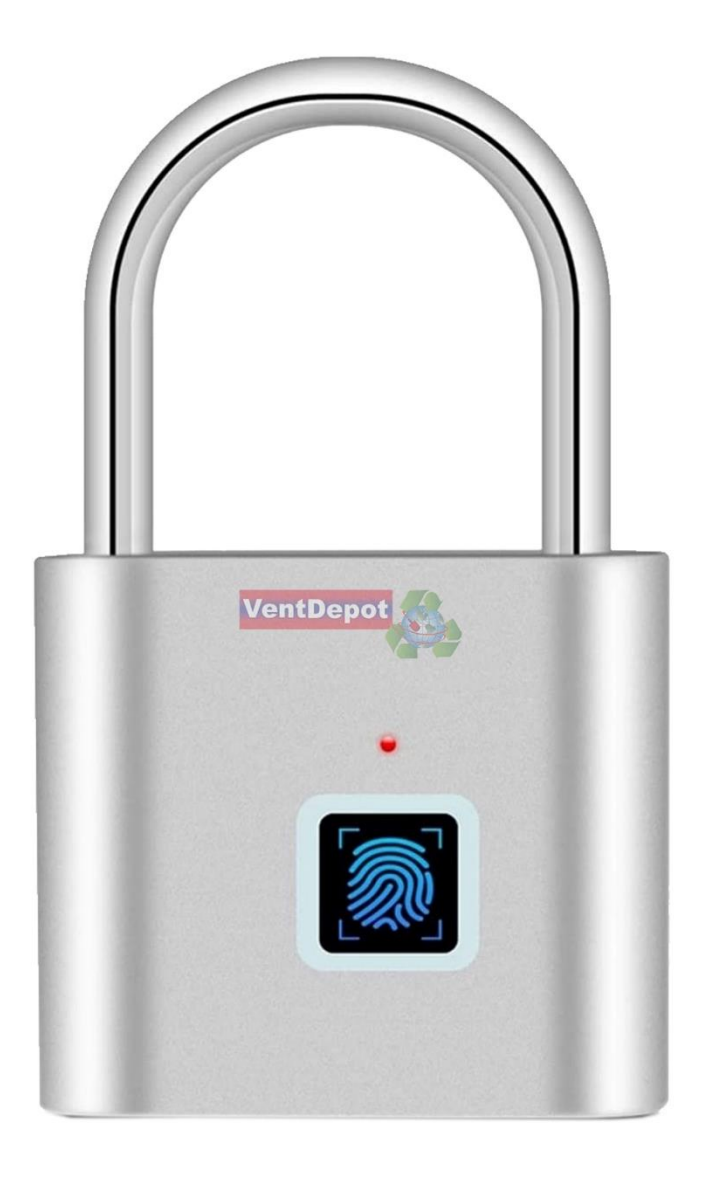

| Caractereristicas Técnicas Específicas de los Candados con Huella Dactilar, AppLock Silver. |          |                                               |         |         |                                          |       |      |      |      |       |  |
|---------------------------------------------------------------------------------------------|----------|-----------------------------------------------|---------|---------|------------------------------------------|-------|------|------|------|-------|--|
| Clave                                                                                       | Cantidad | Sistema No. De Desbloqueo<br>Usuarios en seg. | Tipo de | Color   | Peso y Dimensiones con<br>Empaque en cm. |       |      |      |      |       |  |
|                                                                                             |          |                                               | Usuanos | en seg. | Anmentacion                              |       | Kg   | Base | Alto | Ancho |  |
| MXAPV-001                                                                                   | 1        | Biométrico                                    | 20      | 0.5     | USB                                      | Plata | 0.12 | 8    | 11   | 2     |  |
| MXAPV-002                                                                                   | 2        | Biométrico                                    | 20      | 0.5     | USB                                      | Plata | 0.24 | 9    | 11   | 3     |  |
| MXAPV-003                                                                                   | 3        | Biométrico                                    | 20      | 0.5     | USB                                      | Plata | 0.36 | 20   | 11   | 4     |  |

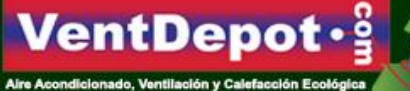

Jire Acondicionado, Ventilación y Calefacción Ecológica Iall Center Nacional: 01 800 999, 1516 Iall Center México: (55) 5822.1516 Ienda: www.VentDepol.com E-mail: ventas@ventdepol.com

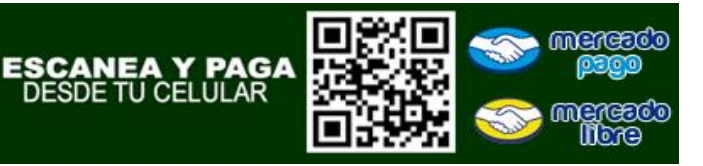

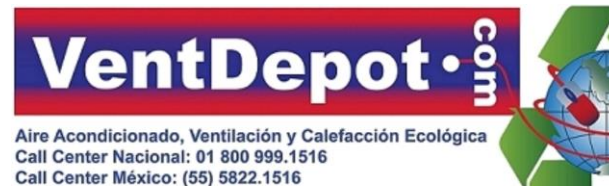

Tienda: www.VentDepot.com E-mail: ventas@ventdepot.com

### **AppLock Silver**

Ficha Técnica

| Dimensiones Específicas de los Candados con Huella Dactilar, AppLock Silver en mm. |    |    |  |  |  |  |
|------------------------------------------------------------------------------------|----|----|--|--|--|--|
| Clave                                                                              | А  | В  |  |  |  |  |
| MXAPV-001 al MXAPV-003                                                             | 45 | 75 |  |  |  |  |

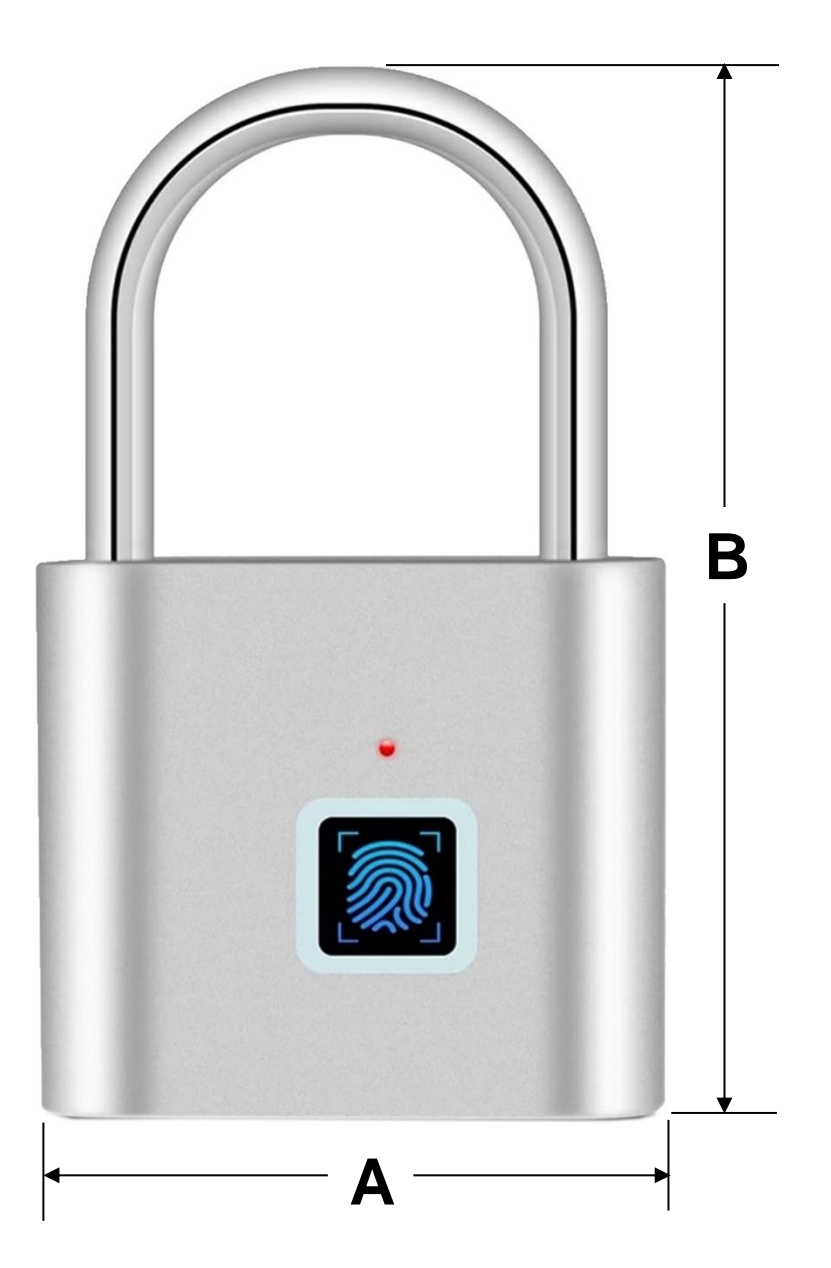

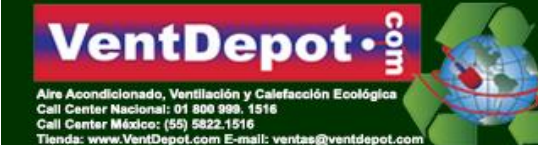

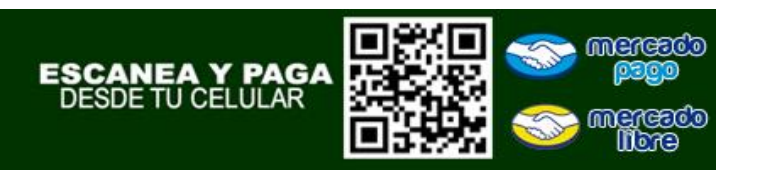

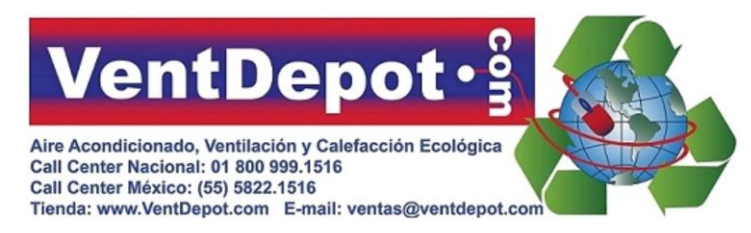

### **AppLock Silver**

Ficha Técnica

Configuración de los Candados con Huella Dactilar, AppLock Silver

-La cerradura se puede desbloquear con cualquier huella dactilar hasta que se registren las huellas dactilares deseadas.

-descargar la Smart Life busque y descargue la aplicación Smart life de la tienda y regístrese.

-Conecta la cerradura con la aplicación Smart Life:

- 1- Cargar el Candado por medio de USB
- 2- Activar el bluetooth en tu dispositivo móvil.
- 3- Haga clic en la aplicación "Smart Life". Registre una cuenta si no ha usado la aplicación antes. y luego haga clic en "agregar dispositivos". El teléfono celular buscará y emparejará el dispositivo automáticamente.
- 4- Se debe poner un dedo en la almohadilla de reconocimiento para activar el bloqueo.
- 5- La aplicación reconoce automáticamente el bloqueo y se muestra un aviso de "dispositivo encontrado". Haga clic en "Agregar" en el lado derecho.

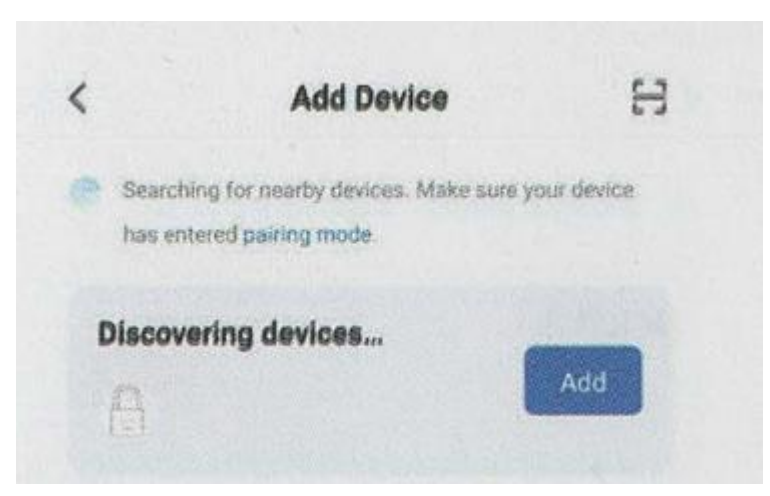

6- Haga clic en el "+" en la página "Agregar dispositivos". La aplicación coincidirá con el dispositivo automáticamente y mostrará "Agregado con éxito". Haga clic en "Listo" en la parte superior derecha y se agregará el dispositivo.

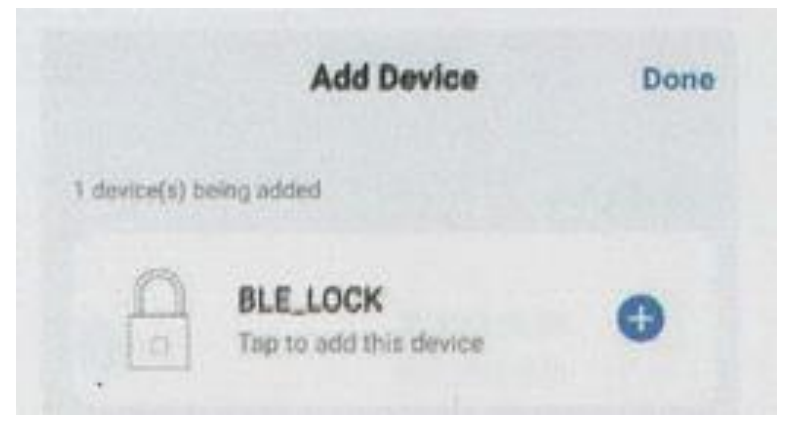

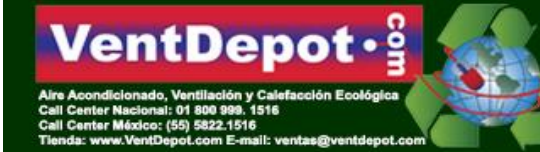

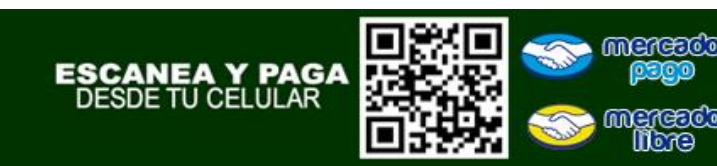

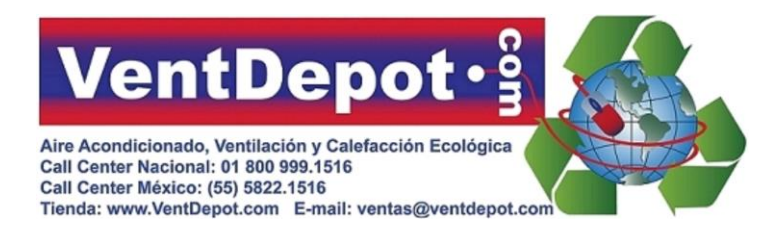

### **AppLock Silver**

**Ficha Técnica** 

#### Configuración de los Candados con Huella Dactilar, AppLock Silver

- 7- Aviso cálido: se requiere un toque con el dedo para activar el sensor antes de conectar el bluetooth. Hay una ventana de tiempo de 10 segundos para permitirle configurar. De lo contrario, el dispositivo estará en modo de suspensión. Se requiere una reactivación con el dedo para la próxima configuración.
- 8- Use la aplicación para configurar la huella digital: busque el dispositivo (el nombre predeterminado de fábrica es BLE\_LOCK) en la página de inicio. haga clic en el icono y comience la configuración.
- 9- Entra en la página de control de dispositivos. Se mostrará un recordatorio de conexión si la cerradura aún no está conectada con la aplicación. (verifique y asegúrese de que el bluetooth esté encendido si la conexión falla, y toque el dedo para activar el bloqueo). Deslice el ícono de la llave hacia el lado derecho para habilitar el bloqueo.

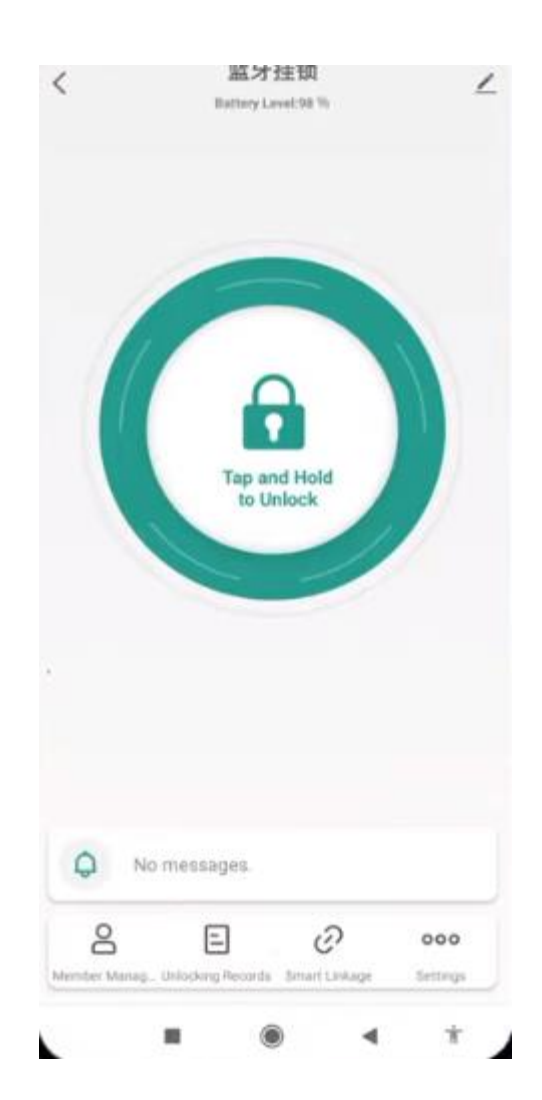

VentDepot • S Aire Acondicionado, Ventilación y Calefacción Ecológica Call Center Nacional: ol 800 999. 1516 Call Center Médice: (55) 5822.1516

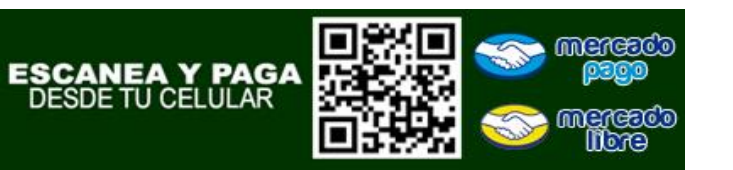

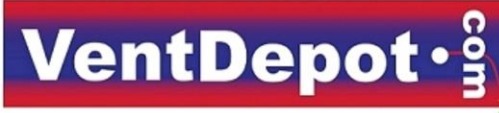

Aire Acondicionado, Ventilación y Calefacción Ecológica Call Center Nacional: 01 800 999.1516 Call Center México: (55) 5822.1516 Tienda: www.VentDepot.com E-mail: ventas@ventdepot.com

# **AppLock Silver**

Ficha Técnica

#### Galería de los Candados con Huella Dactilar, AppLock Silver

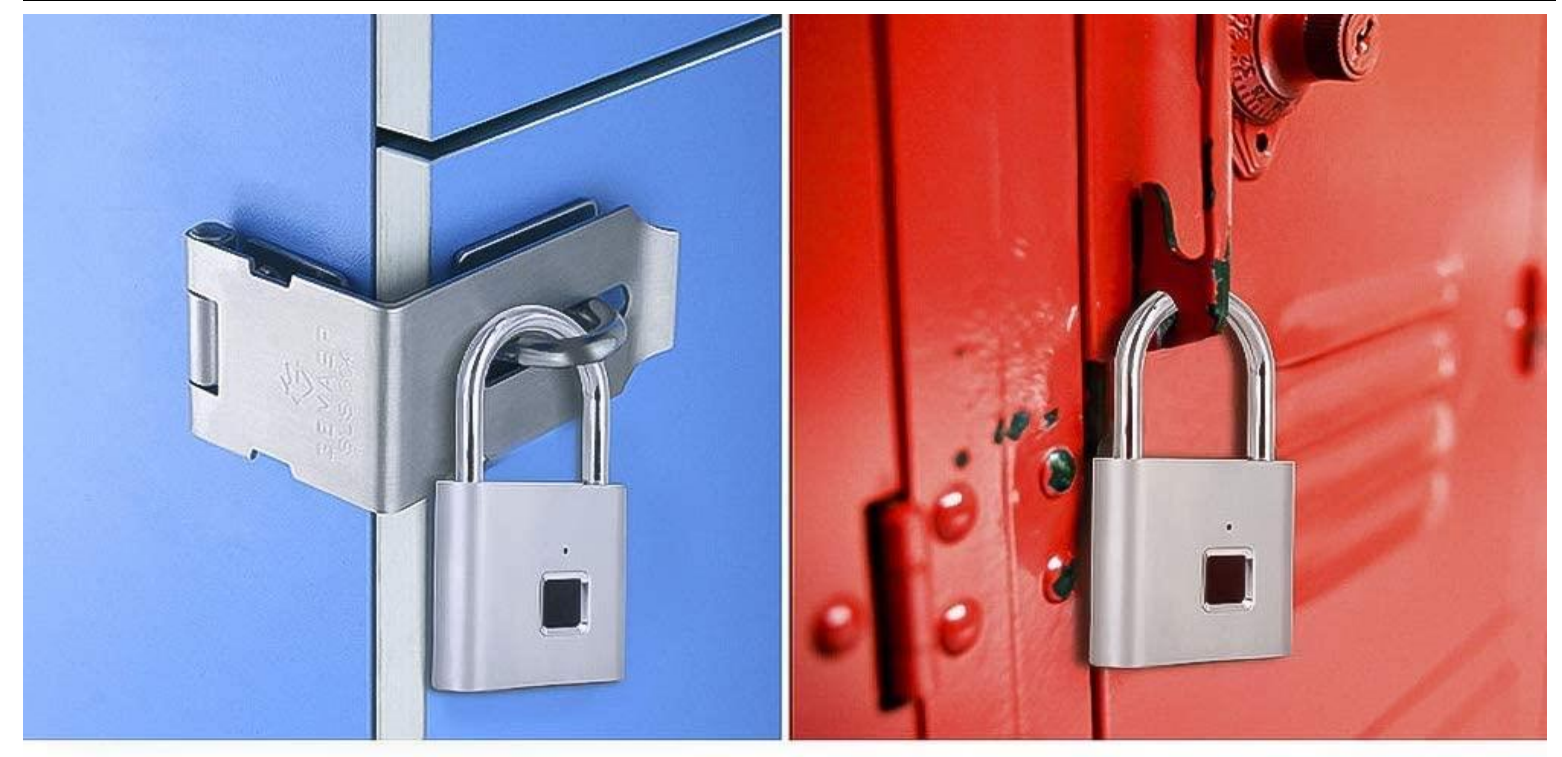

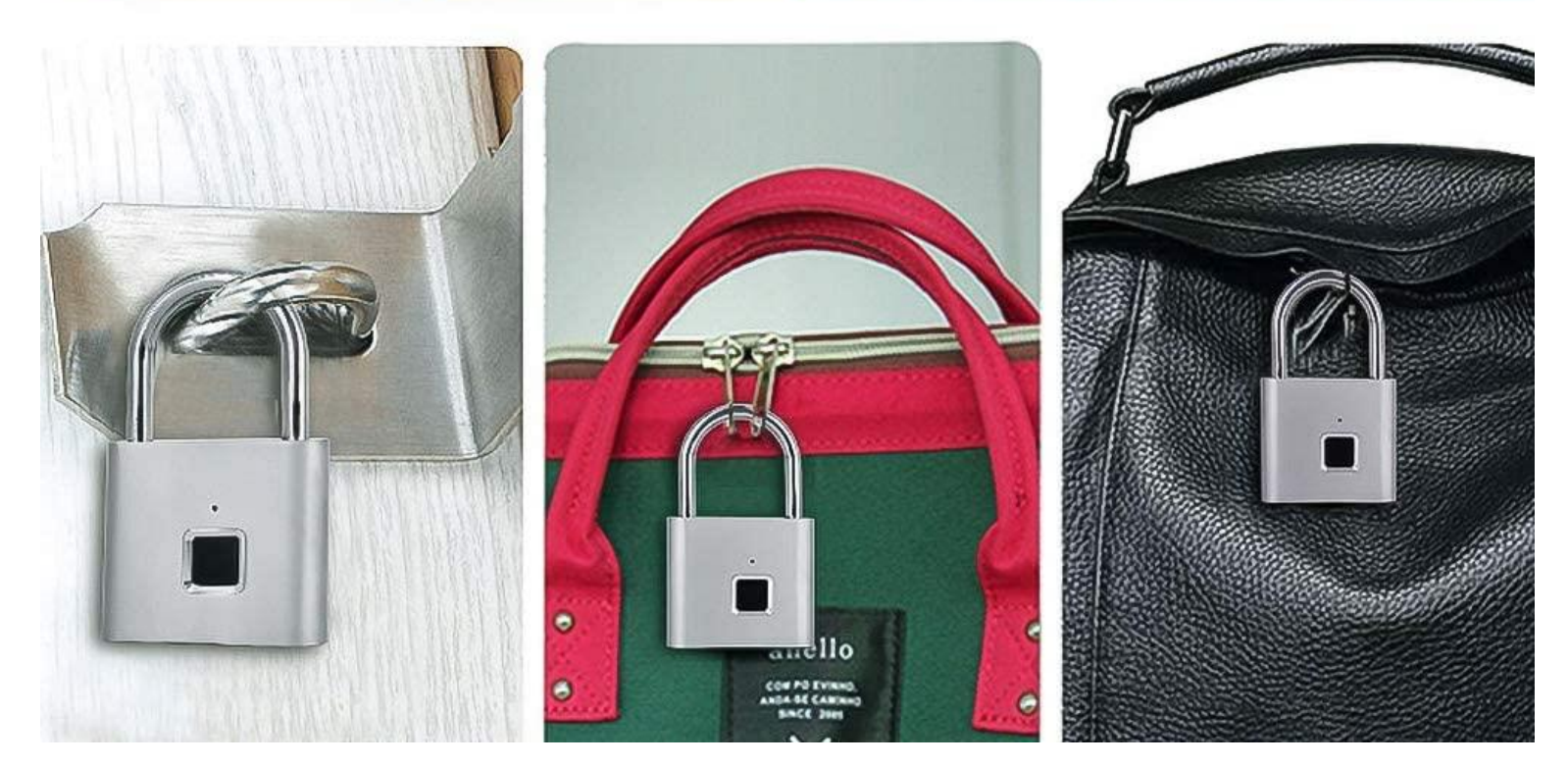

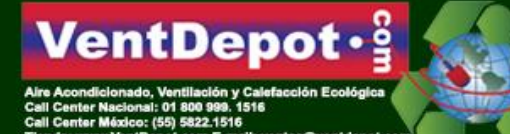

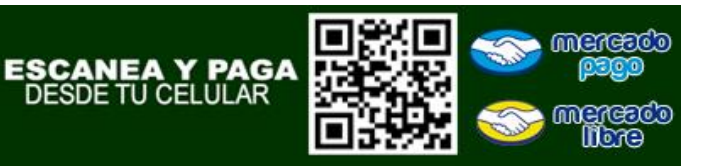

## **VentDepot**

Aire Acondicionado, Ventilación y Calefacción Ecológica Call Center Nacional: 01 800 999.1516 Call Center México: (55) 5822.1516 Tienda: www.VentDepot.com E-mail: ventas@ventdepot.com

# **AppLock Silver**

Ficha Técnica

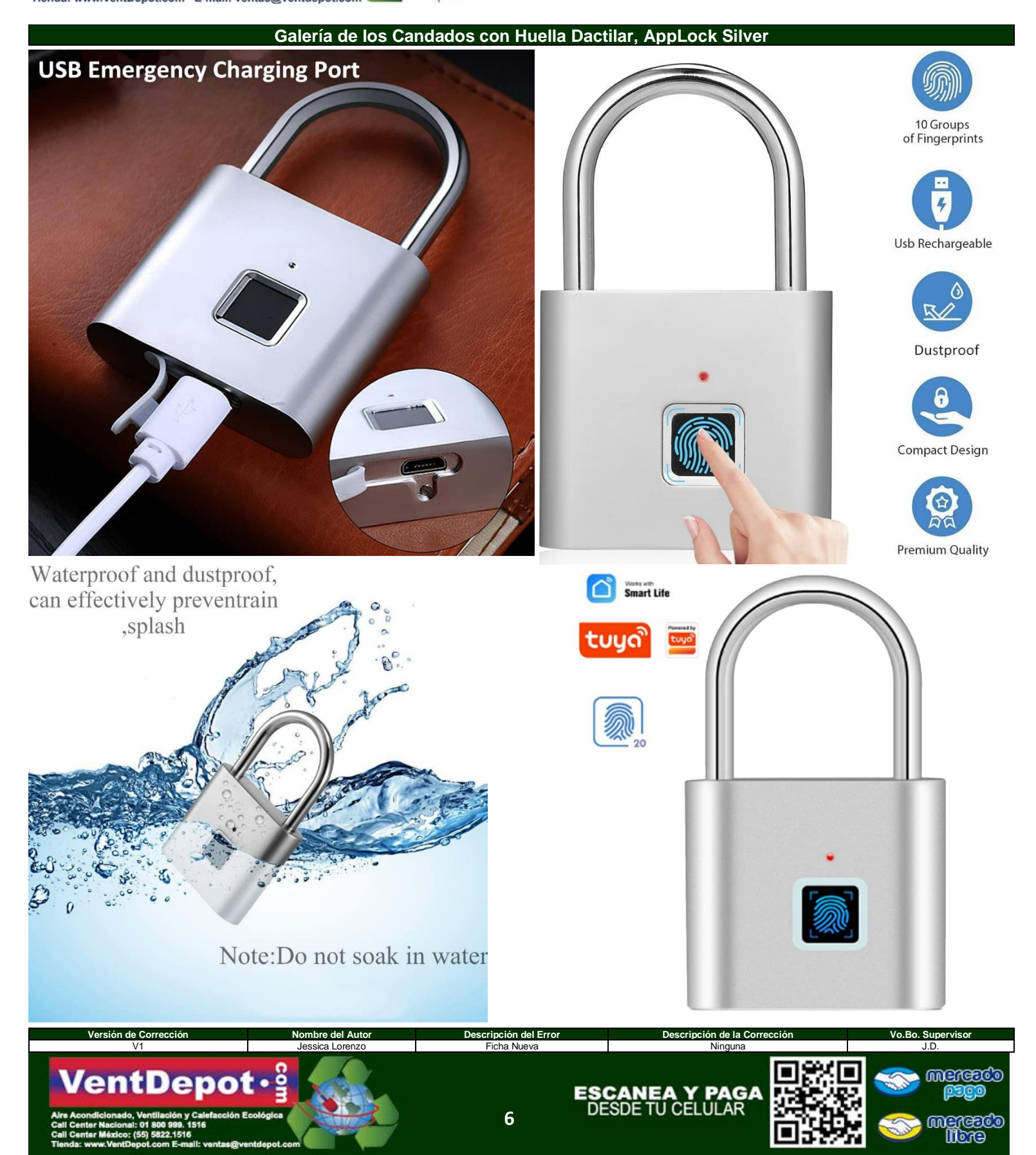